# 當網路下載檔案時,發生「偵測到病 毒」、或「檔案下載失敗」、「無法 下載檔案」的解決方法與步驟。

# 部分本 進行下載 與發生的問題

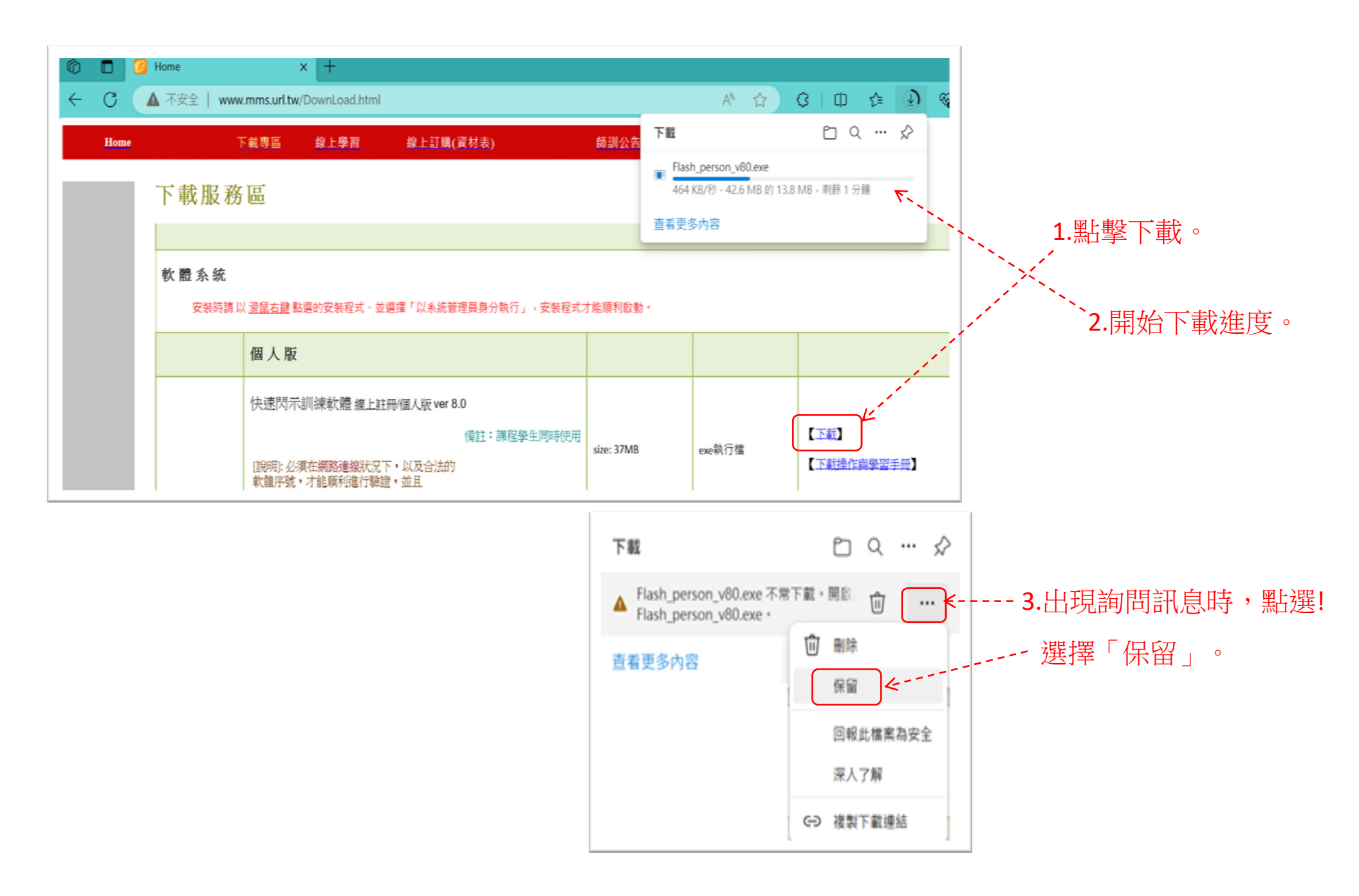

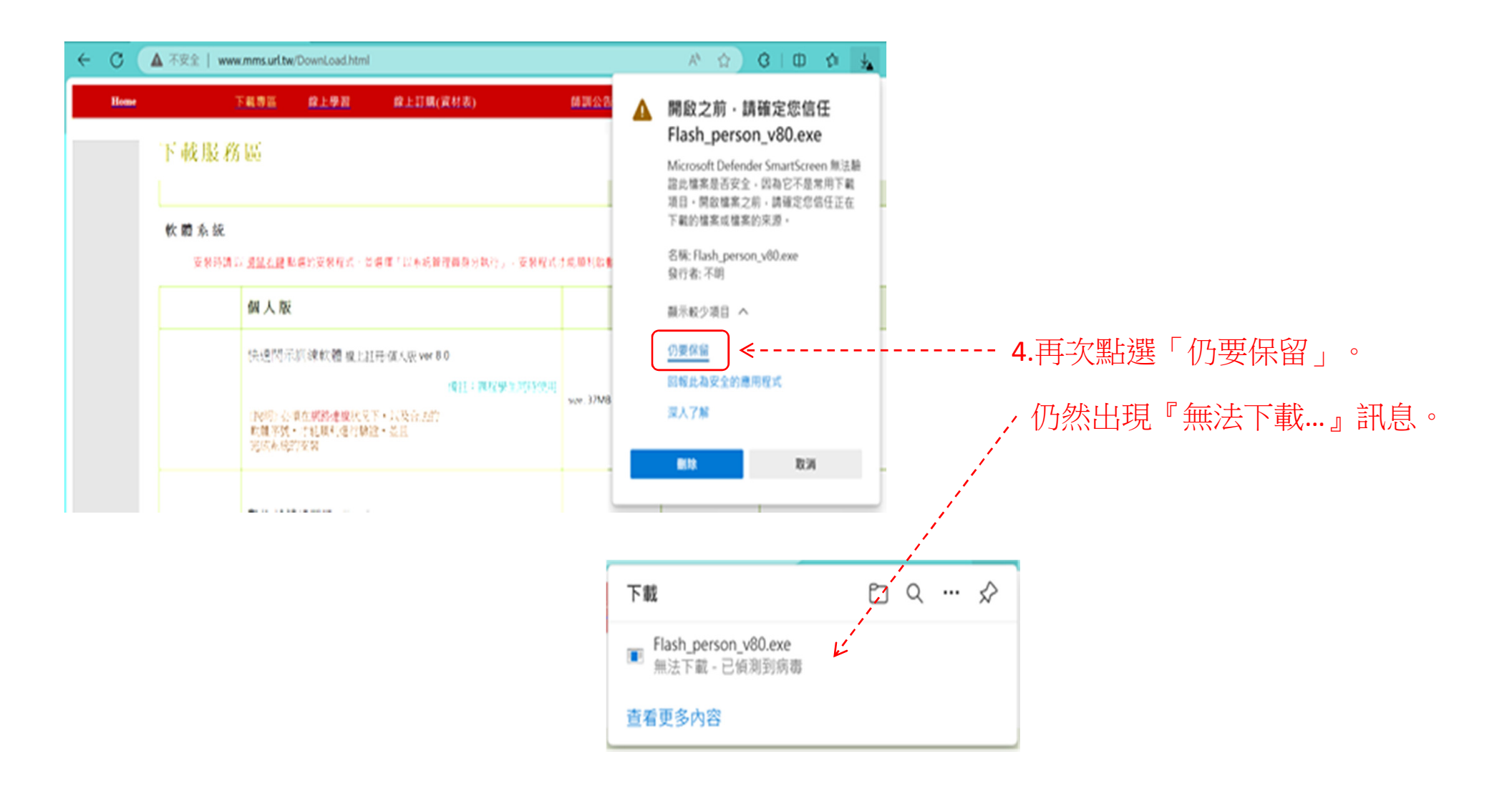

# 部分B 解決步驟與方法 病毒與威脅防護設定 / 即時保護 / 關閉

1. 進入Win設定、點選 [更新與安全性]。 2. 點選 [Windows安全性]。 3. 點選 [病毒與安全防護]。

| FA<br>王利                                  |                                               | CneDrive<br>显入 | い<br>Windows Update<br>用更注意    | Rewards<br>3074 E |                                   |
|-------------------------------------------|-----------------------------------------------|----------------|--------------------------------|-------------------|-----------------------------------|
|                                           | 専攻設定                                          |                | P                              |                   |                                   |
| ▲ 新史<br>新子語・由☆・南次・電源                      | 天間<br>一 一 一 一 一 一 一 一 元 一 元 一 元 一 元 一 元 一 元 一 |                | 電話<br>後延空的 Android - Fhone     |                   | <b>網路和總際網路</b><br>WFFI-虽然來述 - VPN |
| 図入化<br>肉酸・果定素面 · 色彩                       | - 應用程式<br>- 新祥交景·报記畫·更                        | 8806 8         | 戦戸<br>它的城戸、電子部件、同歩設<br>定、工作、家庭 | A₹                | <b>骄儒舆語言</b><br>語音 - 北區 - 日明      |
|                                           | 4. 軽勝存取<br>防温程式・拡大値・直                         |                | <b>搜尋</b><br>導法批約構業,確则         | ۵                 | <b>隆紀編</b><br>白皙 · 最影地 · 研究風      |
| 更新用安全社           Windows Update - 道臣 - 集合 |                                               |                |                                |                   |                                   |
| ■ O 在這裡輸入文字來複具 🗼 🜔                        | n 🗅 ü                                         |                |                                | ,                 | 8 🗟 🗊 G da 🧟 🕈 🧮 🖪                |

# 2. 黑丘连 [Windows 安全性 ← 設定 ● 序找設定 ● 更新與安全性 ② Windows Update △ 傳遞最佳化 ♥ Windows 安全性

# → 州口之 (小小女子 く エ ゆうロ支) Windows 安全性 Windows 安全性是供您檢視及管理裝置安全性和健康情況的中心。 開啟 Windows 安全性 保護區域 保護區域 確讓採取動作。 繰 概戶防護 無須採取動作。 除入總與網路防護 無須採取動作。

#### 4. 點選 [管理設定]。

- 🗆 🛛 Windows 安全性  $\leftarrow \equiv$ ○ 病毒與威脅防護 保護您的裝置免受威發。 ③ 目前的威脅 沒有目前的威醫。 上次掃描: 2023/9/26 下午 03:54 (快速掃描) 發現0個威癬· 掃描持續1分鐘36秒 37344 個檔案已掃描· 快速掃描 掃描選項 分許的威脅 保護應程記錄 ◦ 病毒與威脅防護設定 不需採取動作。

管理設定

## 5. 將即時保護 "關閉"

#### ☆ 病毒與威脅防護設定

檢視及更新 Microsoft Defender 防毒軟體的病毒與威脅防護設定。

↑ 備份

#### 即時保護

找出及阻止惡意程式碼在您的裝置上安裝或執行。您可以暫時先關閉即時 保護, 稍後會為您自動重新開啟。

😢 即時保護選項已關閉,讓您的裝置易受攻擊。

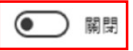

#### 雲端提供的保護

透過存取雲端的最新防護資料,提供加強且反應速度更快的防護,開啟自動積本提交時效果更好。

# 部分C 重新下載

### 1.點擊「下載」、點選「…」圖示、選取「保留」2.選取「仍要保留」。

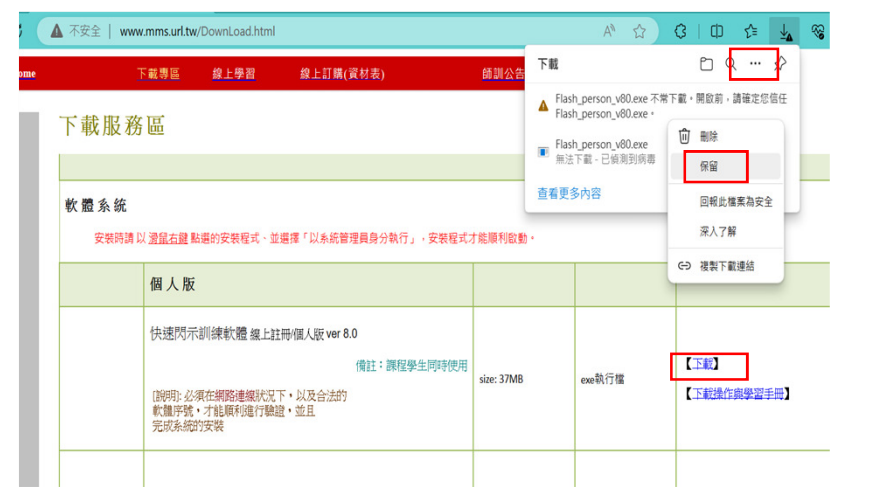

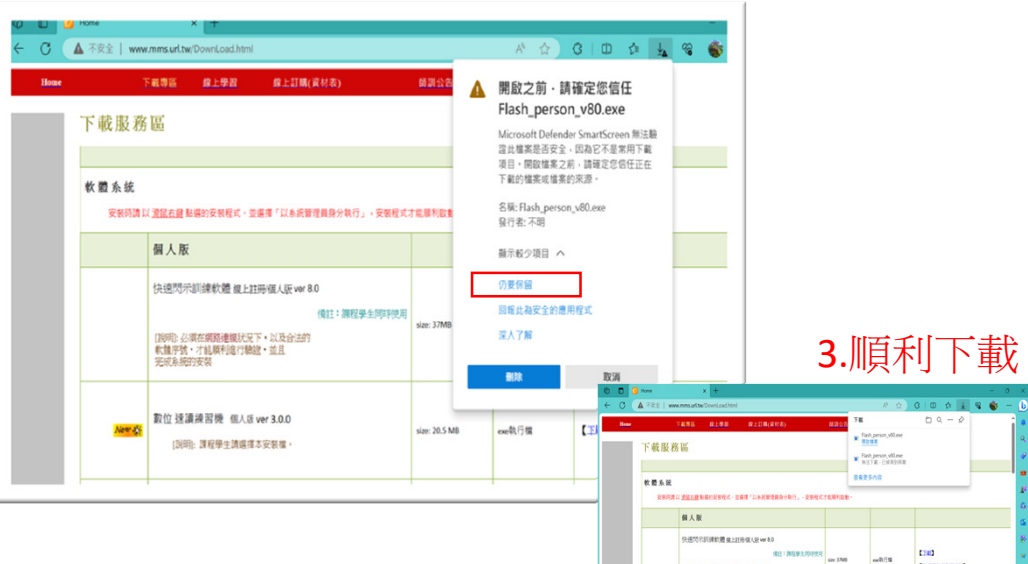

0

1990年の東京県防連線状況下・以及会会 和集中数・方規県行動力制度・営業 光成み成門実施

(00) 369138832289

教位 法演讲器费 但人后 ver 3.0.0

🖬 🔎 EZZEWALX79228 👥 🜔 🔹 🕻

0

(TRUCKSED)

100000000

ce8/3% (28)

## 4.右鍵點擊安裝系統,

選擇"以系統管理員身分執行"。 5.點選「其他資訊」。 6.點選「仍要執行」

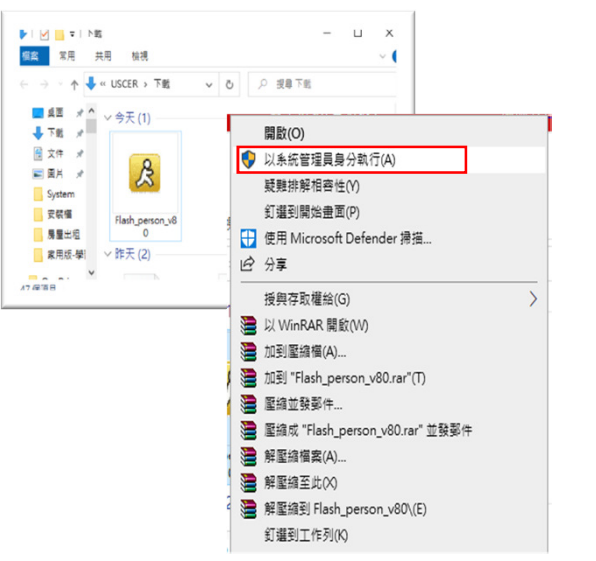

| ×                                                 | Windows 已保護您的電腦                                  |
|---------------------------------------------------|--------------------------------------------------|
| Windows 已保護您的電腦                                   | Microsoft Defender SmartScreen 已防止某個無法捕獲的應用程式較動。 |
| Mcrosoft Defender SmartScreen 已防止 其國無法解講的應用程式啟動。執 | 行此應用程式可能會讓您的電腦要靠在風險中。                            |
| 合命應用程式可能會課意的電腦要當在風險中。                             | 應用程式, Flash_person_v80.czee                      |
| 基礎資訊                                              | 發行者: 不明的發行者                                      |
| 不要執行                                              | の要執行                                             |